# Import av resultat Web tracker för Offshore

# Förberedelse innan tävling

Klicka på fliken redigera för tävlingen sedan klicka på heat/tidsschema

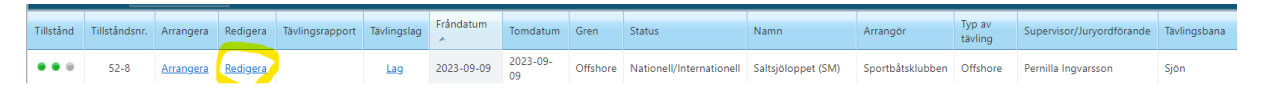

#### Anpassning av funktion HEAT/Tidsschema

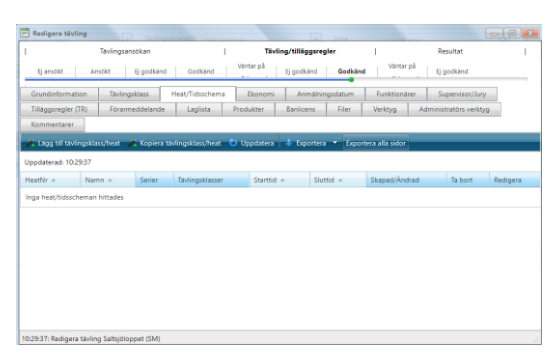

- 1 Välj alternativet lägg till tävlingsklass/heat
- 2 Klicka på spara
- 3 Välj redigera tävlingsklasser
- 4 Bocka i samtliga tävlingsklasser som **inte** har Foregin Driver och avsluta med att klicka på **spara**
- 5 Namnge heatet med tävlingens namn
- 6 Bocka i rutan Endast LAG
- 7 Avsluta med att **spara**

| Contra D. Contra D. Cartan                                                                                                    | Redigera Tävlingsklass/Heat hyploppet (SM), 2023-08-04 2023-08-06 |                   |                  |                    |                   |                 |           |  |  |  |  |  |  |
|----------------------------------------------------------------------------------------------------|-------------------------------------------------------------------|-------------------|------------------|--------------------|-------------------|-----------------|-----------|--|--|--|--|--|--|
| 🔚 Spara 🔚 Spara & Stang                                                                                                    |                                                                   |                   |                  |                    |                   |                 |           |  |  |  |  |  |  |
| Grundinformation                                                                                                    |                                                                   |                   |                  |                    |                   |                 |           |  |  |  |  |  |  |
| Namn Roslagsloppet                                                                                                    | Visa totals                                                       | ammanställnin     | ig 📰             |                    |                   |                 |           |  |  |  |  |  |  |
| Kortnamn                                                                                                    | Beskrivnin                                                        | g                 |                  |                    |                   |                 |           |  |  |  |  |  |  |
| Heat nummer                                                                                                    | Tävlingsda                                                        | atum              | 2023-08-0        | 4 2023-08-0        | 5                 |                 |           |  |  |  |  |  |  |
| Endast lag 🛛 🔍                                                                                                    | Startdatur                                                        | n                 |                  | <b></b>            | Ø                 |                 |           |  |  |  |  |  |  |
| Slutdatum 🔠 🔯                                                                                                    |                                                                   |                   |                  |                    |                   |                 |           |  |  |  |  |  |  |
| Om "Kortnamn" är ifvilt kommer heatresultatet                                                                                                    | i serien att presenteras i                                        | med kortnamn      | et. Om heatet    | är kopplat till fi | lera serier och s | ska presenteras | med olika |  |  |  |  |  |  |
| namn (t.ex. "Race 3" i ena serien och "Race 5" i a                                                                                                    | andra serien) så använd:                                          | s fältet "Deltävl | ling" under flik | en serier.         |                   |                 |           |  |  |  |  |  |  |
|                                                                                                    |                                                                   |                   |                  |                    |                   |                 |           |  |  |  |  |  |  |
| Tävlingsklasser Serier                                                                                                    |                                                                   |                   |                  |                    |                   |                 | _         |  |  |  |  |  |  |
| nedigera tävlingsklasser 🕚 Uppdatera 🦷                                                                                                    | Spara                                                             |                   |                  |                    |                   |                 |           |  |  |  |  |  |  |
| Aktiv     Tavingsklass     Maskinklass     Startnummerklass     Minsta<br>ålder     Högsta<br>ålder     Minsta 2-<br>takt CC     Högsta 2-<br>takt CC     Minsta 4-<br>takt CC     Högsta 4-<br>takt CC |                                                                   |                   |                  |                    |                   |                 |           |  |  |  |  |  |  |
| RA GP1 (RM/SM Aquabike<br>Offshore, Aquabike<br>Nationell/Internationell)                                                                                                    | Aquabike                                                          | <b></b> \$        | <b></b> \$       | :                  | :                 | :               | :         |  |  |  |  |  |  |
| PA GD2 (DM/SM Aquabika                                                                                                    |                                                                   |                   |                  |                    |                   |                 |           |  |  |  |  |  |  |

Nu finns det ett heat med alla klasser inkluderade för inläsning av resultat emot.

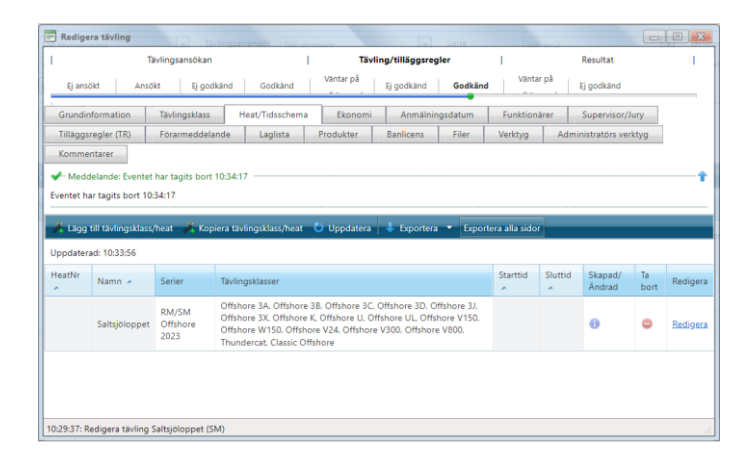

Denna hantering kan göras innan tävlingen och färdigställer då tävlingen för att på enklaste sätt ta emot resultatfilen från Webtracker.

# Inläsning av resultat från webtracker till tävlingen i Svemo TA

Klicka på fliken Arrangera

| Tillstånd | Tillståndsnr. | Arrangera | Redigera        | Tävlingsrapport | Tävlingslag | Fråndatum  | Tomdatum       | Gren     | Status                   | Namn               | Arrangör         | Typ av<br>tävling | Supervisor/Juryordförande | Tävlingsbana |
|-----------|---------------|-----------|-----------------|-----------------|-------------|------------|----------------|----------|--------------------------|--------------------|------------------|-------------------|---------------------------|--------------|
| •••       | 52-8          | Arrangera | <u>Redigera</u> |                 | <u>Lag</u>  | 2023-09-09 | 2023-09-<br>09 | Offshore | Nationell/Internationell | Saltsjöloppet (SM) | Sportbåtsklubben | Offshore          | Pernilla Ingvarsson       | Sjön         |

## Klicka på fliken **RESULTAT**

| 🕤 Öppna i n      | 🗿 Öppna i nytt fönster 🛛 🖗 Redigera tävling                                                                                                    |        |                 |               |               |                        |        |        |                          |                  |                   |      |      |                 |                   |             |             |
|------------------|----------------------------------------------------------------------------------------------------|--------|-----------------|---------------|---------------|------------------------|--------|--------|--------------------------|------------------|-------------------|------|------|-----------------|-------------------|-------------|-------------|
| Arrangera ta     | ivling - N                                                                                                    | atione | ll/Internat     | ionell, Salts | sjöloppet (SM | ), 2023-09-0           | 9      |        |                          |                  |                   |      |      |                 |                   |             |             |
| · Filtrera perso | n                                                                                                    |        |                 |               |               |                        |        |        |                          |                  |                   |      |      |                 |                   |             |             |
| IDSvemoT         | A                                                                                                    | Fö     | ornamn          |               | Efternan      | าก                     |        | Perso  | onnummer                 | Epo              | ostadress         | Sta  | rtNr | Lagnan          | nn                |             |             |
| Sök              | Rensa                                                                                                    |        |                 |               |               |                        |        |        |                          |                  |                   |      |      |                 |                   |             |             |
|                  |                                                                                                    |        |                 |               |               |                        |        |        |                          |                  |                   |      |      |                 |                   |             |             |
| Anmälda          | Lag                                                                                                    | Inc    | heckning        | Besiktni      | ng Startli    | sta Resu               | iltat  | Tillva | l Tillval                | lag              |                   |      |      |                 |                   |             |             |
| 🕒 Uppdater       | 🕑 Uppdatera 🚊 Skriv ut 👻 🚔 Betalningsunderlag 💌 🌲 Exportera till tidssystem 🗡 Anmälan av lag 🎽 Flytta förare till startlista 🚥 Tilldela startnummer |        |                 |               |               |                        |        |        |                          |                  |                   |      |      |                 |                   |             |             |
| Tävlingsklass    | Tāvinosklass Viez alla v Anmälninosstatus Viez alla anmälda v Betalninosstatus Viez alla v                                                          |        |                 |               |               |                        |        |        |                          |                  |                   |      |      |                 |                   |             |             |
|                  |                                                                                                    |        |                 |               | - (           |                        |        |        | -                        |                  |                   |      |      |                 |                   |             |             |
| Tävlingsklass    | Startnr                                                                                                    | Info   |                 | Förnamn       | Efternamn     | Betaldatum             | Betala | Pris   | Licensklass              | Klubb            | Tävlingslag       | Team | Nat. | Anmälningsdatum | Avanmälningsdatum | Serieanmäld | Transponder |
| Offshore 3A      |                                                                                                    | 8      | Redigera        | Lina          | Hamrén        |                        |        |        | ✓ Senior                 | Roslagens BR     | Jansson, Hamrén   |      | SE   | 2023-08-22      |                   | Nej         |             |
| Offshore 3A      |                                                                                                    | 8      | <u>Redigera</u> | Matilda       | Wrenkler      | 2023-08-28<br>08:01:33 |        |        | 🗸 Senior                 | Sportbåtsklubben | Wrenkler,Sjöström |      | SE   | 2023-08-23      |                   | Nej         |             |
| Offshore 3A      |                                                                                                    | 8      | <u>Redigera</u> | William       | Sjöström      | 2023-08-28<br>08:01:33 |        |        | A Info                   | Kungliga MBK     | Wrenkler,Sjöström |      | SE   | 2023-08-23      |                   | Nej         |             |
| Offshore 3A      |                                                                                                    | 8      | <u>Redigera</u> | Wilma         | Jansson       |                        |        |        | ✓<br>Navigatör<br>Senior | Roslagens BR     | Jansson, Hamrén   |      | SE   | 2023-08-22      |                   | Nej         |             |
|                  |                                                                                                    |        |                 |               |               |                        |        |        | ~                        |                  |                   |      |      |                 |                   |             |             |

## Klicka på valet importera resultat

| 👏 Uppdatera 🛛 ≽ I | Redigera tävling 🛛 🗐 Gå tilll                                     | oaka till arrangera tävling 🛛 👘 V | sa tävlingsresultat | era resultat 🔻 |        |          |          |         |                 |  |  |  |  |  |
|-------------------|-------------------------------------------------------------------|-----------------------------------|---------------------|----------------|--------|----------|----------|---------|-----------------|--|--|--|--|--|
| Saltsjöloppet (SM | 1), 2023-09-09<br>ika heatresultat                                |                                   |                     |                |        |          |          |         |                 |  |  |  |  |  |
| Race/tävlings     | risa licensklass i publika heatresultat 🔤<br>Race/tävlingsklasser |                                   |                     |                |        |          |          |         |                 |  |  |  |  |  |
| Redigera          | Namn 🔺                                                            | Sparade resultat                  | Giltigt resultat    | Visas publikt  | HeatNr | Kortnamn | Starttid | Sluttid | Förhandsgranska |  |  |  |  |  |
| Redigera          | Saltsjöloppet                                                     | Nej                               | Nej                 | V              |        |          |          |         |                 |  |  |  |  |  |

# Välj importformat WEBTRACKER

|                        |                              |                            | · · · •            |            | <u> </u>      |   |        | ·        |          |            |                       |     |
|------------------------|------------------------------|----------------------------|--------------------|------------|---------------|---|--------|----------|----------|------------|-----------------------|-----|
| ng 🤱 Min Profil 🧯      | 🖶 Swedish (Sweden) 🔻 🤇       | 🕽 Support 🛛 🛛 Manualer 📁 L | ogga ut            |            |               |   |        |          |          | TESUEINO . | ÄVLINGSADMINISTRATION | Sto |
| 🐌 Uppdatera 🛛 💝        | Redigera tävling 🏾 🎒 Gå till | a tävlingsresultat         | 1mportera          | resultat 👻 |               |   |        |          |          |            |                       |     |
| Saltsjöloppet (SI      | M), 2023-09-09               | AMB/Or<br>TimeKee          | bit<br>eper (.txt) |            |               |   |        |          |          |            |                       |     |
| Visa licensklass i pub | ika heatresultat 📄           |                            |                    | CSV        | ing YMI       |   |        |          |          |            |                       |     |
| Race/tävling           | sklasser                     |                            | PDF                | :ker       |               |   |        |          |          |            |                       |     |
| Redigera               | Namn 🔺                       | Sparade resultat           | Giltigt resultat   |            | /isas publikt | н | leatNr | Kortnamn | Starttid | Sluttid    | Förhandsgranska       |     |
| Redigera               | Saltsjöloppet                |                            | V                  |            |               |   |        |          |          |            |                       |     |

Välj filen från WEBTRRACKER som skall importeras klicka på importera

| 💉 Importera 🦻 Gå tillbaka till Arrangera tävling 📲 Gå tillbaka till resultat översikten |          |
|-----------------------------------------------------------------------------------------|----------|
| Importera resultat                                                                      |          |
| 🕒 Information: VJIJ fil att importera.                                                  | <b>†</b> |
| Valj fil att importera.                                                                 |          |
| vaj fi                                                                                  |          |

## Välj Resultattyp: här väljs alternativet LAG

| 💉 Gå vidare 📲 Gå tillbaka till Arrangera tavling 📲 Gå tillbaka till resultat översikten                                                                                          |                                                                                                    |
|----------------------------------------------------------------------------------------------------|----------------------------------------------------------------------------------------------------|
| Importera resultat                                                                                                    |                                                                                                    |
| Här kan du välja viika tävlingsklasser/serier som påverkas av resultatet.<br>Om ej tävlingsklass/serie väljs kommer resultatet att påverka alla kopplade tävlingsklasser/serier. |                                                                                                    |
| l nästa steg kan du välja tävlingsklass/serie för varje deltagares resultat.                                                                                                    |                                                                                                    |
| Välj resultattyp Välj heat/tidsschema Välj resultattyp först 💌                                                                                                    |                                                                                                    |
| Klass/Event Individuell Tavlingsklass                                                                                                    | Serie                                                                                                    |
|                                                                                                    | The second second second second second second second second second second second second second second second se |

### Välj typ av lagresultat: Här väljs alternativet FÖRARE

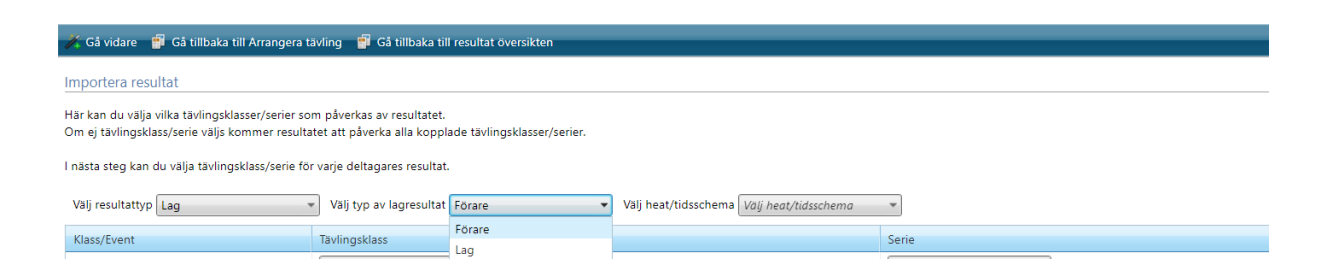

# Välj heat/tidsschema: Här väljs det heat vi skapat som motsvarar tävlingsklasserna som iimportfilen innehåller

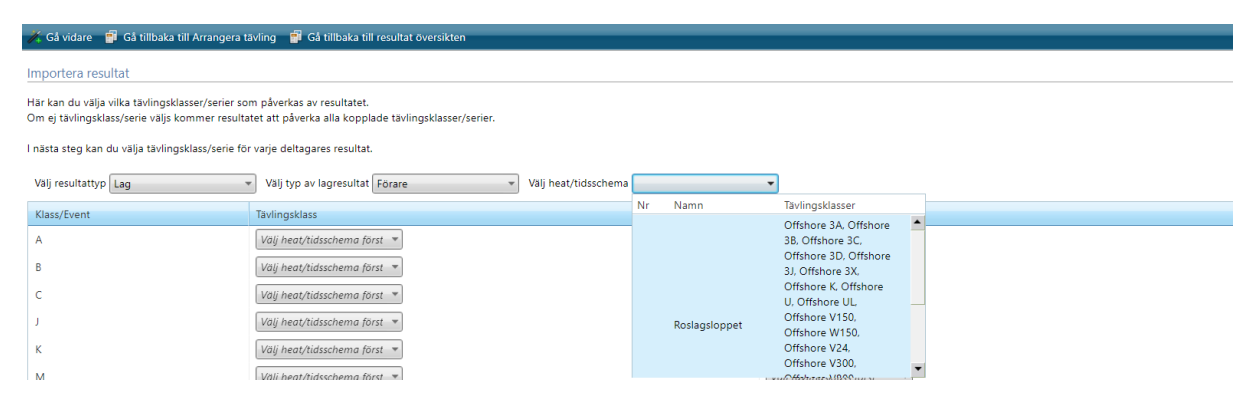

Här mappas nu respektive Klass i vänstra kolumnen mot tävlingsklass

#### A= Offshore 3A

Serie visas för de klasser som ingår i något serieupplägg i detta fall RM/SM Offshore 2023

| Importera resultat                                                                                  |                                                                                    |                            |
|----------------------------------------------------------------------------------------------------|------------------------------------------------------------------------------------|----------------------------|
| Här kan du välja vilka tävlingsklasser/serier son<br>Om ej tävlingsklass/serie väljs kommer resulta | m påverkas av resultatet.<br>tet att påverka alla kopplade tävlingsklasser/serier. |                            |
| l nästa steg kan du välja tävlingsklass/serie för                                                   | r varje deltagares resultat.                                                       |                            |
| Välj resultattyp Lag                                                                                | Välj typ av lagresultat Förare Välj heat/tidsschema Roslagsloppet                  | *                          |
| Klass/Event                                                                                         | Tävlingsklass                                                                      | Serie                      |
| A                                                                                                   | Offshore 3A 👻                                                                      | RM/SM Offshore 2023 🔹      |
| В                                                                                                   | Välj heat/tidsschema först 💌                                                       | Välj tävlingsklass först 🔹 |
| с                                                                                                   | Välj heat/tidsschema först 🔻                                                       | Välj tävlingsklass först 🔹 |
| J                                                                                                   | Välj heat/tidsschema först 💌                                                       | Välj tävlingsklass först 🔹 |
| к                                                                                                   | Valj heat/tidsschema först 💌                                                       | Välj tävlingsklass först 🔹 |
| М                                                                                                   | Välj heat/tidsschema först 💌                                                       | Välj tävlingsklass först 🔹 |
| RA1                                                                                                 | Välj heat/tidsschema först 💌                                                       | Välj tävlingsklass först 🔹 |
| UL                                                                                                  | Välj heat/tidsschema först 🔻                                                       | Välj tävlingsklass först 🔹 |
| W                                                                                                   | Välj heat/tidsschema först 💌                                                       | Välj tävlingsklass först 🔹 |
| Х                                                                                                   | Välj heat/tidsschema först 💌                                                       | Välj tävlingsklass först 🔹 |
| Z                                                                                                   | Välj heat/tidsschema först 💌                                                       | Välj tävlingsklass först 🔹 |

När mappningen av samtliga klasser för importen är klar så klicka på GÅ VIDARE

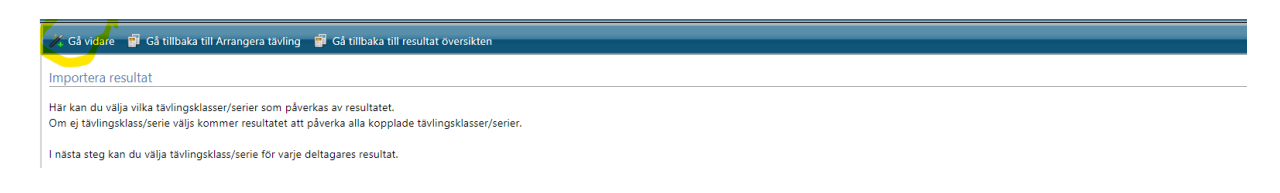

Nu läses alla förare in i systemet efter mappningen klicka på **kontrollera resultat** klicka på **spara även ogiltiga resultat** 

|            |        |             |                                               |       | ۷       | /arv / sträd | skor                  | 0                         | Uppdatera varv / | sträckor Välj | serie för alla | rader    |        | <b>V</b> |              |        |           |          |     |
|------------|--------|-------------|-----------------------------------------------|-------|---------|--------------|-----------------------|---------------------------|------------------|---------------|----------------|----------|--------|----------|--------------|--------|-----------|----------|-----|
|            | Spara  | 🔒 Spara äv  | en ogiltiga res                               | ultat |         |              | _                     |                           |                  |               |                |          |        |          |              |        |           |          |     |
| <i>1</i> : | Lägg t | till 🔻 💟 Ko | ntrollera resul                               | tat 🚞 | Sortera | resultat     | Sortera och beräkna / | tilldela poär             | ng 💥 Ta bort re  | sultat        |                | _        |        | _        | _            |        |           |          |     |
|            |        | IDSvemoTA   | Välj person<br>/ förare                       | Pos.  | No.     | Klass        | Tävlingsklass i TA    | Serie                     | Förnamn          | Efternamn     | Personnr       | Fabrikat | Klubb  | Nat.     | Total<br>tid | Motor  | Navigatör | KlubbNav | Sta |
| •          | ×      | 244578      | <u>Lina Test</u><br><u>Hamrén</u>             | 1     | A-73    | A            | Offshore 3A, (RM, 💌   | RM/SM<br>Offshore<br>2023 | Lina Test        | Hamrén        | 19991209       | Smugg    | Roslag | SE       | 01:50:       | Evinru | Wilma     | RBR      | 11  |
| •          | ×      | 12429       | <u>Rasmus</u><br><u>Test</u><br><u>Hamrén</u> | 1     | B-32    | В            | Offshore 3B, (RM/ 💌   | RM/SM<br>Offshore<br>2023 | Rasmus Test      | Hamrén        | 19961014       | Twister  | Roslag | SE       | 01:30:4      | Mercu  | Jonna     | RBR      | 11  |
| •          | ×      | 242317      | <u>Fredrik Test</u><br><u>Groth Fyrö</u>      | 1     | C-86    | с            | Offshore 3C, (RM, 💌   | RM/SM<br>Offshore<br>2023 | Fredrik Test     | Groth Fyrö    | 19940219       | Twister  | Sportb | SE       | 01:12:       | Mercu  | Filip Er  | SBK      | 11  |
| •          | ×      | 249733      | <u>Aleksi Test</u><br><u>Mäkinen</u>          | 1     | J-52    | J            | Offshore 3J. (RM/ 🔻   | RM/SM                     | Aleksi Test      | Mäkinen       | 20000323       | Dallap   | GMS    | FI       | 01:30:2      | Mercu  | Marko     | GMS      | 11: |

Nu kan du på fliken **visa tävlingsresultat** se resultaten samt att dessa inofficiellt publiceras på nätet för tävlingen och serien

|    | Gå tillbaka till resultat översikten 😵 Redigera tävling 🗃 Gå tillbaka till arrangera tävling 🛱 Visa tävlingsresultat                           |                                            |                                     |         |            |         |                             |                        |                |            |          |          |        |      |              |        |           |          |        |
|----|----------------------------------------------------------------------------------------------------|--------------------------------------------|-------------------------------------|---------|------------|---------|-----------------------------|------------------------|----------------|------------|----------|----------|--------|------|--------------|--------|-----------|----------|--------|
| Ro | slagslo                                                                                                    | ppet <mark>(SM)</mark> ,                   | 2023-08-04 2                        | 2023-08 | 3-05       |         |                             |                        |                |            |          |          |        |      |              |        |           |          |        |
| н  | eat / tävli                                                                                                    | ngsklass infor                             | mation                              |         |            |         |                             |                        |                |            |          |          |        |      |              |        |           |          |        |
| 11 | tosiag                                                                                                    | siopper                                    |                                     |         |            |         |                             |                        |                |            |          |          |        |      |              |        |           |          |        |
|    | HeatNr                                                                                                    |                                            | Starttid                            |         |            |         |                             |                        |                |            |          |          |        |      |              |        |           |          |        |
|    | Korthai                                                                                                    |                                            | Siuttiu                             |         |            |         |                             |                        |                |            |          |          |        |      |              |        |           |          |        |
|    | esultat inställningar                                                                                                    |                                            |                                     |         |            |         |                             |                        |                |            |          |          |        |      |              |        |           |          |        |
|    | Typ av resultat Individuell Varv / Sträcka / Specialprov Använd ej sträcka eller varv * Välj tävlingsklass för alla rader Valj tävlingsklass * |                                            |                                     |         |            |         |                             |                        |                |            |          |          |        |      |              |        |           |          |        |
|    | Varv / sträckor 0 🗘 Uppdatera varv / sträckor Valj serie för alla rader 🗸                                                                      |                                            |                                     |         |            |         |                             |                        |                |            |          |          |        |      |              |        |           |          |        |
|    | /- Medd                                                                                                    | A Meddelande: Resultaten sparades 11:26:11 |                                     |         |            |         |                             |                        |                |            |          |          |        |      |              |        |           |          |        |
| R  | esultaten                                                                                                    | sparades 11:2                              | 26:11                               |         |            |         |                             |                        |                |            |          |          |        |      |              |        |           |          |        |
|    |                                                                                                    |                                            |                                     |         |            |         |                             |                        |                |            |          |          |        |      |              |        |           |          |        |
| 6  | Spara                                                                                                    | 📊 Spara äv                                 | en ogiltiga resultat                |         |            |         |                             |                        |                |            |          |          |        |      |              |        |           |          | _      |
| 1  | 🕻 Lägg t                                                                                                    | ill 🔻 Ӧ Ka                                 | ontrollera resultat                 | Sort 🔚  | tera resul | tat 📕 S | ortera och beräkna / tillde | ela poäng  💥 Ta bo     | ort resultat   |            | _        | _        |        | _    | _            | _      | _         | _        |        |
|    |                                                                                                    | IDSvemoTA                                  | Välj person /<br>förare             | Pos.    | No.        | Klass   | Tävlingsklass i TA          | Serie                  | Förnamn        | Efternamn  | Personnr | Fabrikat | Klubb  | Nat. | Total<br>tid | Motor  | Navigatör | KlubbNav | Startt |
| •  | ×                                                                                                    | 244578                                     | <u>Lina Test</u><br><u>Hamrén</u>   | 1       | A-73       | A       | Offshore 3A, (RM, *         | RM/SM<br>Offshore 2023 | Lina Test      | Hamrén     | 19991209 | Smugç    | Roslag | SE   | 01:50:5      | Evinru | Wilma     | RBR      | 11:3(  |
| •  | • ×                                                                                                    | 12429                                      | <u>Rasmus Test</u><br><u>Hamrén</u> | 1       | B-32       | В       | Offshore 3B, (RM/ 💌         | RM/SM<br>Offshore 2023 | Rasmus Test    | Hamrén     | 19961014 | Twister  | Roslag | SE   | 01:30:4      | Mercu  | Jonna     | RBR      | 11:3(  |
|    |                                                                                                    | 242247                                     | Fredrik Test                        | 1       | C 96       |         | Offebore 2C (BM)            | RM/SM                  | Too daily Toot | Creek Durk | 10040210 | Tuiste   | Sporth | C.C. | 01-12-1      | Marrie | Ellin E.  | CDK      | 11.70  |

#### Denna vy visas nu direkt publikt med resultaten

| <b>=</b> #      |        | 2023-08-04 Ros | slagsloppet (SM) |     |         |
|-----------------|--------|----------------|------------------|-----|---------|
| HEAT            |        |                | RESULTAT         |     |         |
| Classic etapp 1 |        |                | Inget resultat   |     |         |
| Roslagsloppet   |        |                | Resultat         |     |         |
| VISA            | NAMN - | FILMAMN        | FILÄNDELSE       | түр | STORLEK |
|                 |        |                |                  |     |         |

Inga filer hittades

#### resultaten publiceras klassvis i rull listan

| <b>-</b> 2 | (      |                  |             |                       |       | R            | esult | at Roslagsloppet        |             |               |          |               |                   |                 |                |
|------------|--------|------------------|-------------|-----------------------|-------|--------------|-------|-------------------------|-------------|---------------|----------|---------------|-------------------|-----------------|----------------|
| 0          |        |                  |             |                       |       |              |       |                         |             |               | Resulta  | atet är inoff | iciellt tills det | är godkänt av s | upervisor/jury |
|            |        |                  |             |                       | Vē    | ālj tāvlings | klass | Offshore 3A             | •           |               |          |               |                   |                 |                |
|            |        |                  |             |                       |       |              |       | Offshore 3A             |             |               |          |               |                   |                 |                |
|            |        |                  |             |                       |       |              |       | Offshore 3B             |             |               |          |               |                   |                 |                |
| PLATS      | TÄVLNR | NAMN             | BÅT         | MOTOR                 | KLASS | NAT.         | STAR  | Offshore 3J             | AL TID      | NAVIGATÖR     | KLUBBNAV | FART          | MAXFART           | FARTKVOT        | DISTANS        |
| 1          | A-73   | Lina Test Hamrén | Smuggler RS | Evinrude E-tec 115 HO | A     | SE           | 11:30 | Offshore K              | 01:50:54,80 | Wilma Jansson | RBR      | 53,83         | 61,7              | 0,42            | 99,5           |
| 2          | A-99   | Marco Test Witt  | Deflector   | Mercury Pro XS 115    | A     | SE           | 11:30 | Offshore V150           | 01:56:26,00 | Linus Hjälte  | KMKR     |               |                   |                 |                |
|            |        |                  |             |                       |       |              |       | Offshore W150           |             |               |          |               |                   |                 |                |
|            |        |                  |             |                       |       |              |       | Offshore V800<br>RA GP1 |             |               |          |               |                   |                 |                |
|            |        |                  |             |                       |       |              |       | Thomas descent          |             |               |          |               |                   |                 |                |

Resultaten visas som inofficiella fram tills att ansvarig Supervisor har godkänt dessa då visas texten som officiella.

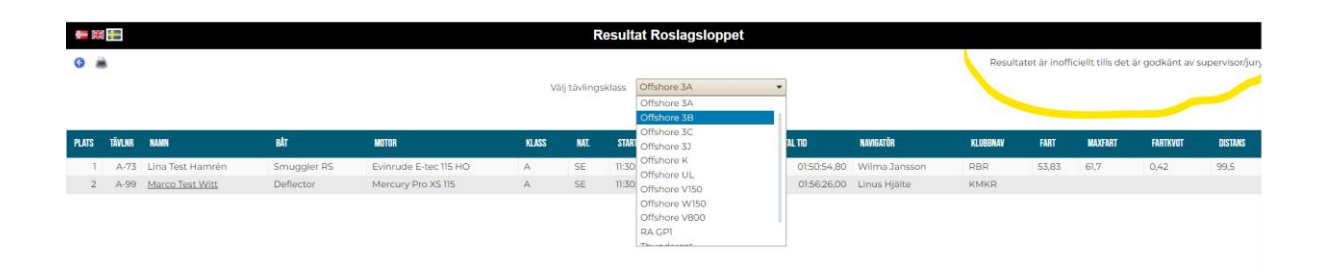